# Net2 PaxLock Demo Case Quick Start Guide

The Net2 PaxLock demo case is the ideal sales tool to show customers the true capabilities of Net2 PaxLock.

# What's in the box?

- Net2 PaxLock (Paxton token, key override version)
- Demo stand with Euro profile 72mm lock case
- Net2Air bridge USB
- Net2 desktop reader
- Net2 software Pro DVD
- Net2 token selection
- 2 x USB cables
- 1 x security Allen key 3mm
- Robust travel case
- Euro profile locking cylinder and 3 x keys

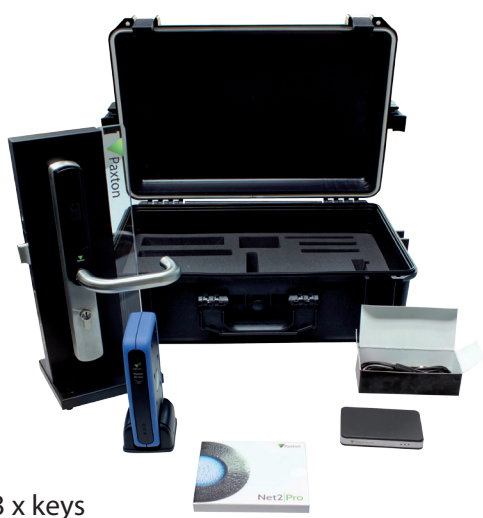

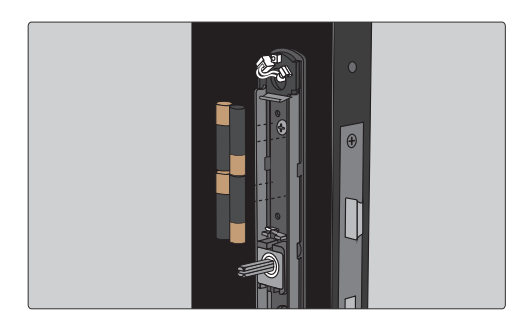

#### Step 1

Insert batteries into the Net2 PaxLock. The unit will power up and run an audible self-diagnostic check.

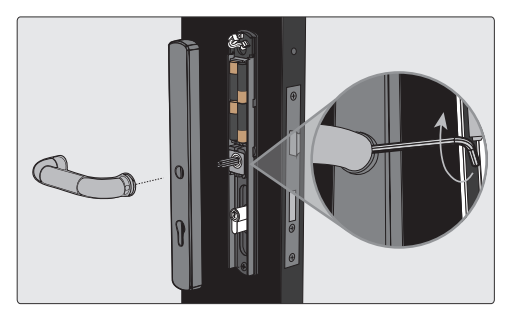

#### Step 2

Firmly push the backplate in position and secure the handle using the Allen key provided.

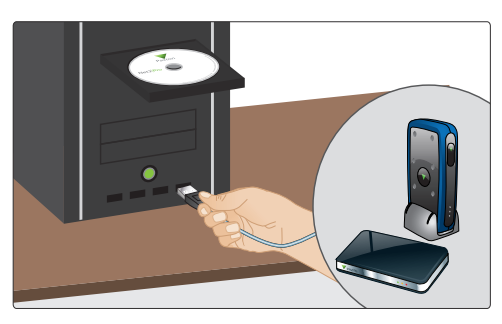

## Step 3

Connect the Net2 desktop reader and the Net2Air bridge to your PC, then install the Net2 software. Once the software is installed, you will see the green and red LEDs illuminated on the Net2Air bridge.

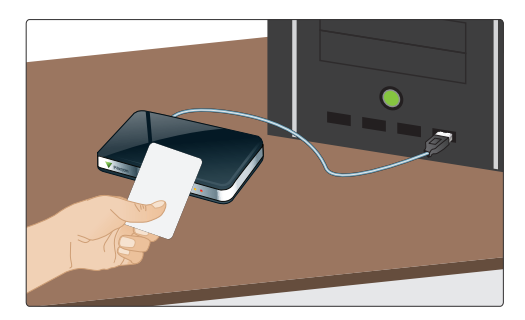

## Step 4

Open the Net2 software and present your user token to the Net2 desktop reader. This will open the Add User interface for you to enter your details.

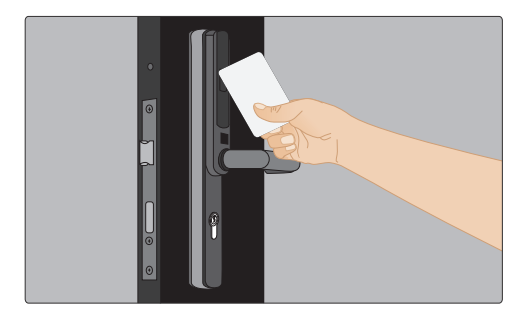

### Step 5

Once the user details have been added, present the user token to the Net2 PaxLock unit. The Net2 PaxLock will now bind to the database.

You will see additional activity with the blue LED on the Net2Air bridge and the Net2 PaxLock will also appear within the Doors screen of the Net2 software.

# The Net2 PaxLock unit is now online and ready to use.

01273 811011

http://www.paxton.co.uk/

support@paxton.co.uk